一、公務人員個人資料服務網(MyData)資料校對及獎勵令電子化設定操作手冊

| 1.學校網站首頁/行政單位/人事室/人事室網站                                                    | 2.人事室網站/常用網站/ECPA 人事服務網                                                                                                    |
|----------------------------------------------------------------------------|----------------------------------------------------------------------------------------------------|
| <b>万</b> 新竹縣立竹北                                                            | 新竹縣立竹北國民中學人事室                                                                                                    |
| Hsinchu County Chupei J                                                    | ★ 首頁 1 檔案下載 ♀ 常用網站 III 最新消息 III 連結                                                                                                    |
| 行政單位                                                                       | 常用表單     最新消息                                                                                                    |
| 校長安                                                                        | <b>檔名</b> 2022-08-22 <b>員工協助方案</b> 檢送本校「員工職場<br>程」各一份,請查照。                                                                                                    |
| ▶ 秋夜重                                                                      | ● 職停薪所需文件及權益通知<br>書.doc         2022-08-22 [防疫EAP]         【人事室】因應疫情發展                                                                                                    |
| 學務處 人事室                                                                    | <b>常用網站</b> 2022-08-22 [ <b>bgEAP</b> ] 【人事室】因應疫情發展 傳染性肺炎(COVID-19)疫情調整防疫措施QA                                                                                                    |
| 朝導處                                                                        | 網站名稱         2022-08-22 [防疫EAP]         人事室】困應疫情發展           傳染性肺炎(COVID-19)疫情調整防疫措施QA                                                                                                    |
| ▶ 總務處 ▶ 檔案下載                                                               | ☑ 酮聚素 請假系統<br>https://webitr.hchg.gov.tw/WebITR/pluc2022-08-22 (防废EAP)<br>間執行職務者,得否依規申請加班之疑義。                                                                                                    |
|                                                                            | C 人事資料投對My Data eCPA人事服務網     https://ecpa.dgpa.gov.tw/     action 2022-08-22 為維護政府形象及貫徹政府杜絕》     依相關規定辦理,請查照。     action 2022-08-22 為維護政府形象及貫徹政府杜絕》     依相關規定辦理,請查照。     action 2022-08-22 為維護政府形象及實徹政府杜絕》     control 2022-08-22 為維護政府形象及實徹政府杜絕》     control 2022-08-22 為維護政府形象及實徹政府杜絕》     control 2022-08-22 為維護政府形象及實徹政府杜絕》     control 2022-08-22 為維護政府形象及實徹政府杜絕》     control 2022-08-22 為維護政府形象及實徹政府杜絕》     control 2022-08-22 為維護政府形象及實徹政府杜絕》     control 2022-08-22 為維護政府形象及實徹政府杜絕》     control 2022-08-22 為維護政府形象及實徹政府杜絕》     control 2022-08-22 為維護政府形象及實徹政府杜絕》     control 2022-08-22 為維護政府形象及實徹政府杜絕》     control 2022-08-22 為維護政府形象及實徹政府杜絕》     control 2022-08-22 為維護政府形象及實徹政府杜絕     control 2022-08-22 為維護政府形象及實徹政府和     control 2022-08-22 為維護政府形象及實徹政府和     control 2022-08-22 為維護政府形象及實徹政府和     control 2022-08-22 為維護政府形象及實徹政府和     control 2022-08-22 為維護政府形象及實徹政府和     control 2022-08-22 為維護政府形象及實徹政府和     control 2022-08-22 為維護政府     control 2022-08-22 為維護政府     control 2022-08-22 為維護政府     control 2022-08-22 為維護政府      control 2022-08-22 為維護政府     control 2022-08-22 為維護政府     control 2022-08-22 為維護政府     control 2022-08-22 為維護政府     control 2022-08-22 為維護政府     control 2022-08-22 為維護     control 2022-08-22 為     control 2022-08-22 為     control 2022-08-22      control 2022-08-22      control 2022-08-22     control 2022-08-22     control 2022-08- |
| 3.請使用【 <mark>自然人憑證</mark> 】或【 <mark>健保卡】登入</mark><br>首次進入請先【看說明、設定環境及安裝元件】 | 4.如忘記密碼可以查詢,重新設定                                                                                                    |
|                                                                            |                                                                                                    |
| 重要訊息:本系統之個人資料僅供作必要人事資料管理之用,<br>規定,於使用完畢後,儘速刪除銷毀,避免外洩,如有違法致生損               | 至要訊息:本系統之個人資料僅供作必要人事資料管理之用<br>規定,於使用完畢後,儘速刪除銷毀,避免外洩,如有違法致生                                                                                                    |
| 自然人憑證<br>機關憑證 健保卡登入                                                        | 自然人憑證<br>機關憑證 健保卡登入                                                                                                    |
|                                                                            |                                                                                                    |
| 請輸入PinCode 請輸入健保卡註冊密碼                                                      | 請輸入PinCode 請輸入健保卡註冊密碼                                                                                                    |

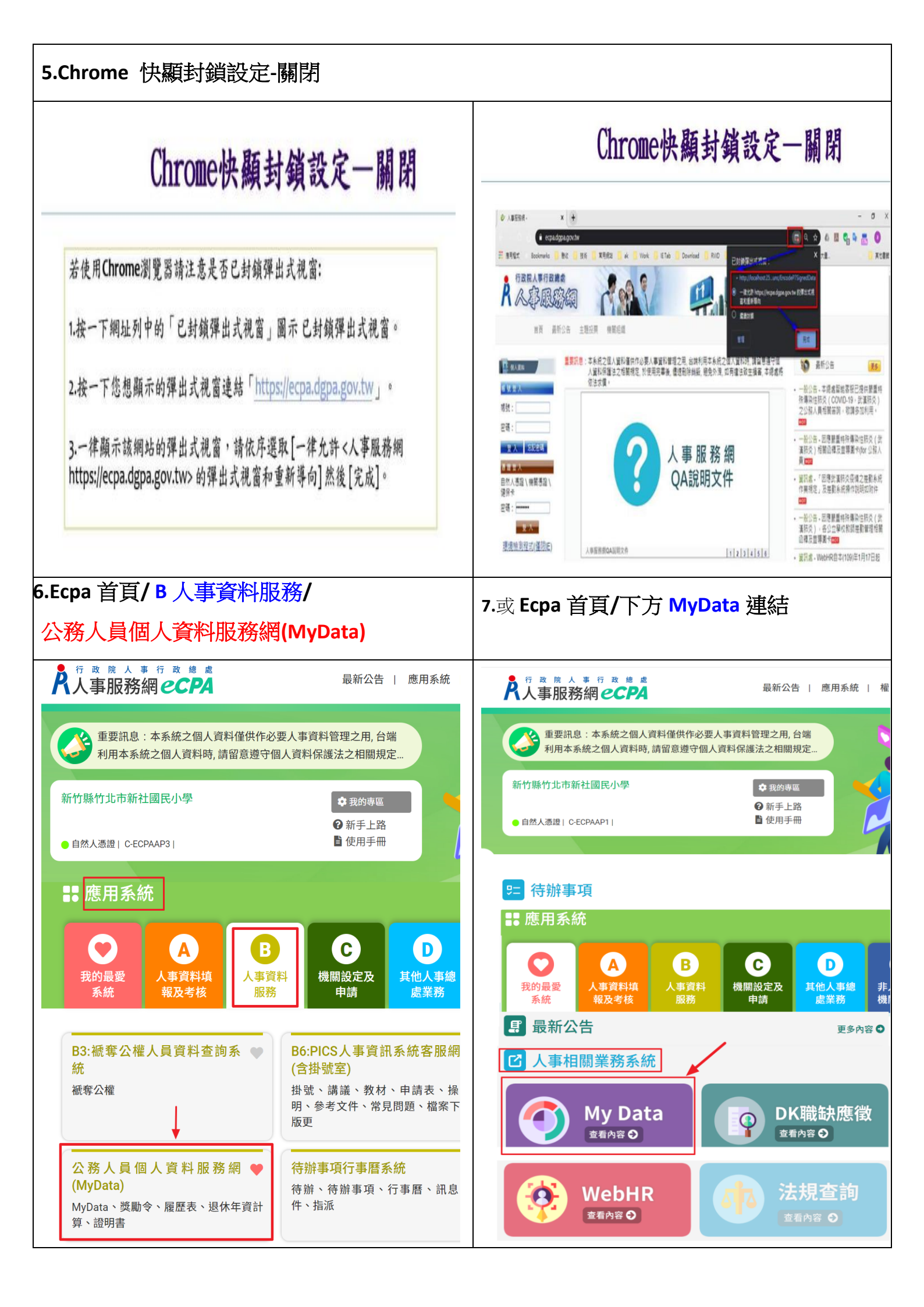

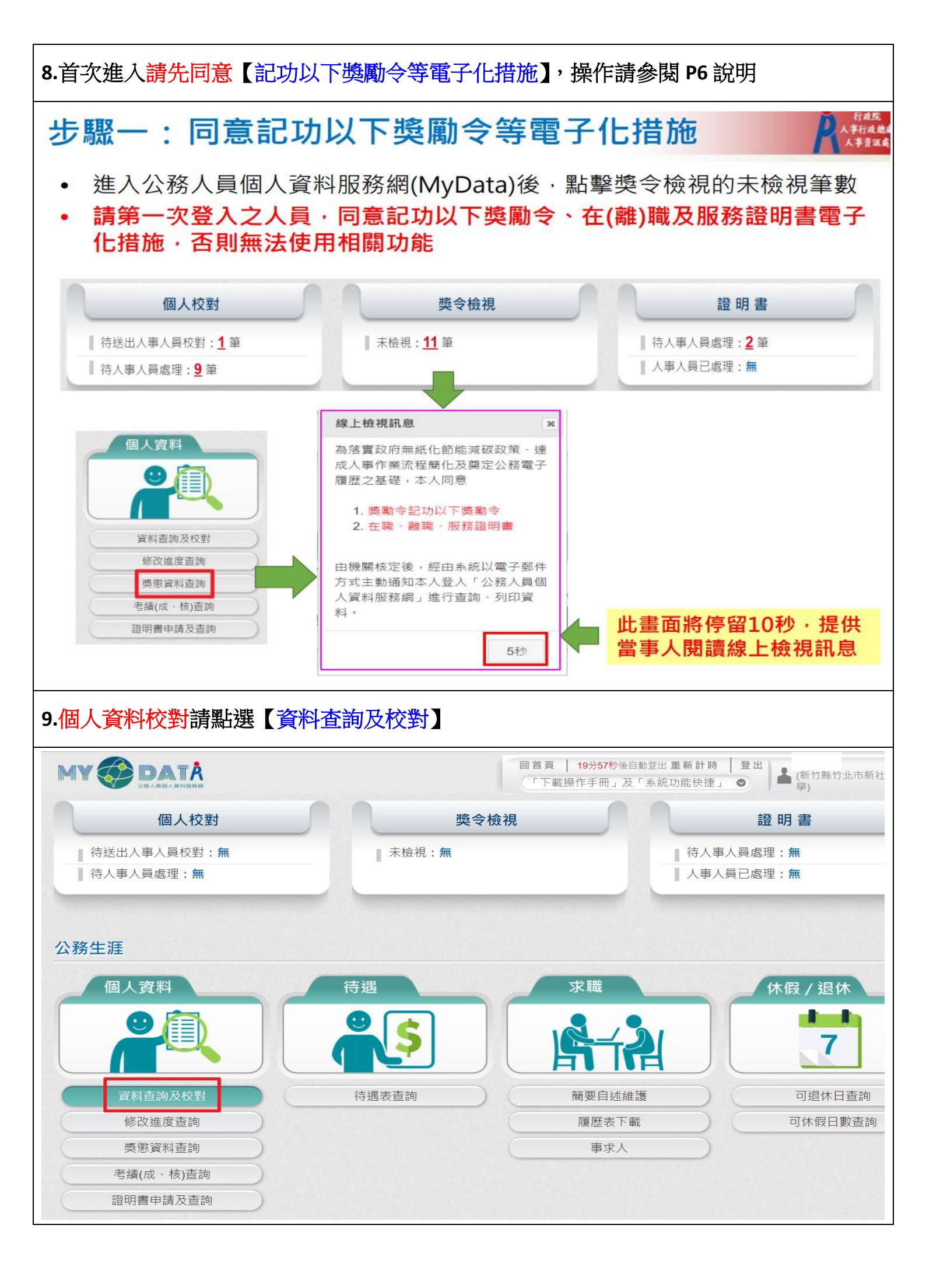

| 10.請查詢及校對【基本、學歷、考試、經歷                   | 、考績、教師資格】等頁籤資料是否正確                                        |
|-----------------------------------------|-----------------------------------------------------------|
| MIN OF DATE<br>MANA DATE<br>ABAMEAZABER | 首頁 19分54秒後自動登出重新計時 登出<br>「下載操作手冊」及「系統功能快捷」 ♥ (新竹縣竹北市新社國民小 |
| 現職基本學歷考試訓練進修兼職經歷考績                      | 獎懲 銓審 教師敘薪 動態 爻 教師資格 檢覈 語文                                |
|                                         | 如何修改資料/點選頁籤中【資料修改】                                        |
|                                         |                                                           |
| 現職 基本 學歷 考試 訓練進修 兼職                     | 現職 基本 学歴 ちぬ 訓練進修 兼職 腔歴 ち猿 突態 妊畜 教訓私新 勤態 豕                 |
| 緊急通知人電話(公):<br>緊急通知人電話(宅):<br>緊急通知人手機:  | 學校名稱 院系科別 教育程度 修業                                         |
| 初任公職資料                                  | 學校名稱:                                                     |
| 初任公職日:                                  | 教育程度:<br>院系科別:                                            |
| 初任公職原因:                                 | 修業年月:<br>修業狀況:<br>證書日期文號:<br>附件提案:                        |
| 役別:                                     | 的竹属朱。                                                     |
| ■                                       |                                                           |
| 退伍軍階:                                   |                                                           |
| 服役期間:                                   | 資料修改 新増資料 到除資料 全部附件 待送出人事人員校對:無                           |
| 退伍令字號:                                  |                                                           |

| 11.如有附件:點選【上傳檔案/瀏覽/上傳】                                                                               |                                                                                                    |
|----------------------------------------------------------------------------------------------------|----------------------------------------------------------------------------------------------------|
|                                                                                                    | 檔案上傳 ※                                                                                                    |
| 現職 基本 學歷 考試 訓練進修 兼職 經歷 考績 獎惠 銓審 教師敘薪 動態 家屬 専<br>▶₩₩+17<br>084 ▼ 年 09 ▼ 月至 088 ▼ 年 07 ▼ 月<br>*修業状況    | 單一上傳檔案須小於1MB,其副檔名限<br>為 .xls .xlsx .ods .doc .docx .odt .ppt .pptx .tif .pdf .txt .csv .jpg .bn<br>上傳附件限本案相關公文及其附件 |
| 年六. ▼<br>現幸口期 <b>立時</b>                                                                              | 請選擇檔案                                                                                                    |
|                                                                                                    | P:\大學畢業證書.pdf 瀏覽                                                                                                   |
| 附件檔案                                                                                                 | 附件說明 (可輸入200個中文字)                                                                                                  |
| 新增附件申請                                                                                               | 大學畢業證書                                                                                                    |
| 蒼松悠改结束時,請務必點擊【待送出人事人員校對】鍵進行最後【確認送出】完成校對動作,新增附件才會送人事單位審核!     上標檔案     正際     正路     正路     取消     取消 | 上傳                                                                                                    |
| 12.資料修改完/按【確認修改】                                                                                     | 13.【繼續申請或取消】                                                                                                    |
| <b>*修業狀況</b><br>畢業 ✓                                                                                 | 訊息                                                                                                    |
| 證書日期文號                                                                                               | 申請修改資料已儲存。                                                                                                    |
|                                                                                                    | 畫面上的資料不會異動,待申請修改                                                                                                   |
| 附件檔案                                                                                                 | 資料送出且人事單位審核更正報送                                                                                                    |
| 新增附件申請                                                                                               | 後,才會更新!                                                                                                    |
| 資料修改結束時,請務必點擊【待送出人事人員校對】鍵進行最後【確認送出】完成                                                                | 要繼續申請修改其他資料嗎?                                                                                                    |
| 上傳檔案<br>1. 大學畢業證書 →<br>確認修改 取消                                                                       | 繼續申請取消                                                                                                    |

| 14.校對完成/按【確定送出】     |                                    | 15.按【確定】,校對資 | 科才有真正的送出 |                                |                      |
|---------------------|------------------------------------|--------------|----------|--------------------------------|----------------------|
|                     |                                    |              |          | 唷!                             |                      |
| ,<br>學歷資料 - 修改 (大學) |                                    |              | 取消整筆異動   | 訊息                             | ×                    |
| 修改項目                | 修改前                                | 修改後          |          | HIVEN                          |                      |
| 新增附件                | <b>訊息 ×</b><br>資料查詢成功!共1筆資料。<br>確定 | 大學畢業證書       | 取消異數     | 已送出 1 筆申請修<br>關人事單位,請等<br>理回覆。 | 改資料到該服務機<br>待機關人事單位處 |
|                     | 確定送出回上頁                            |              |          |                                | 確定                   |

## 二、獎勵令電子化措施設定

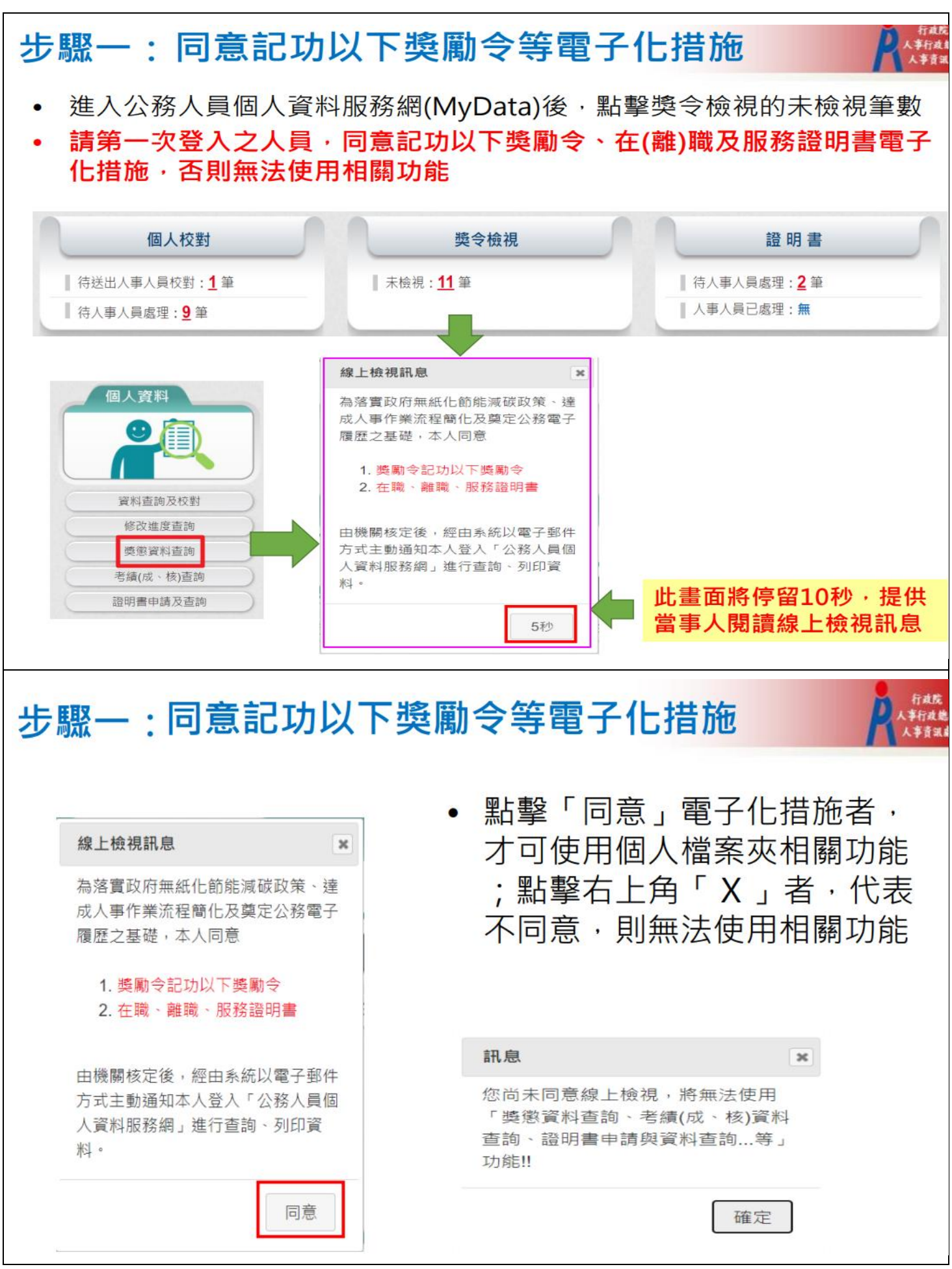

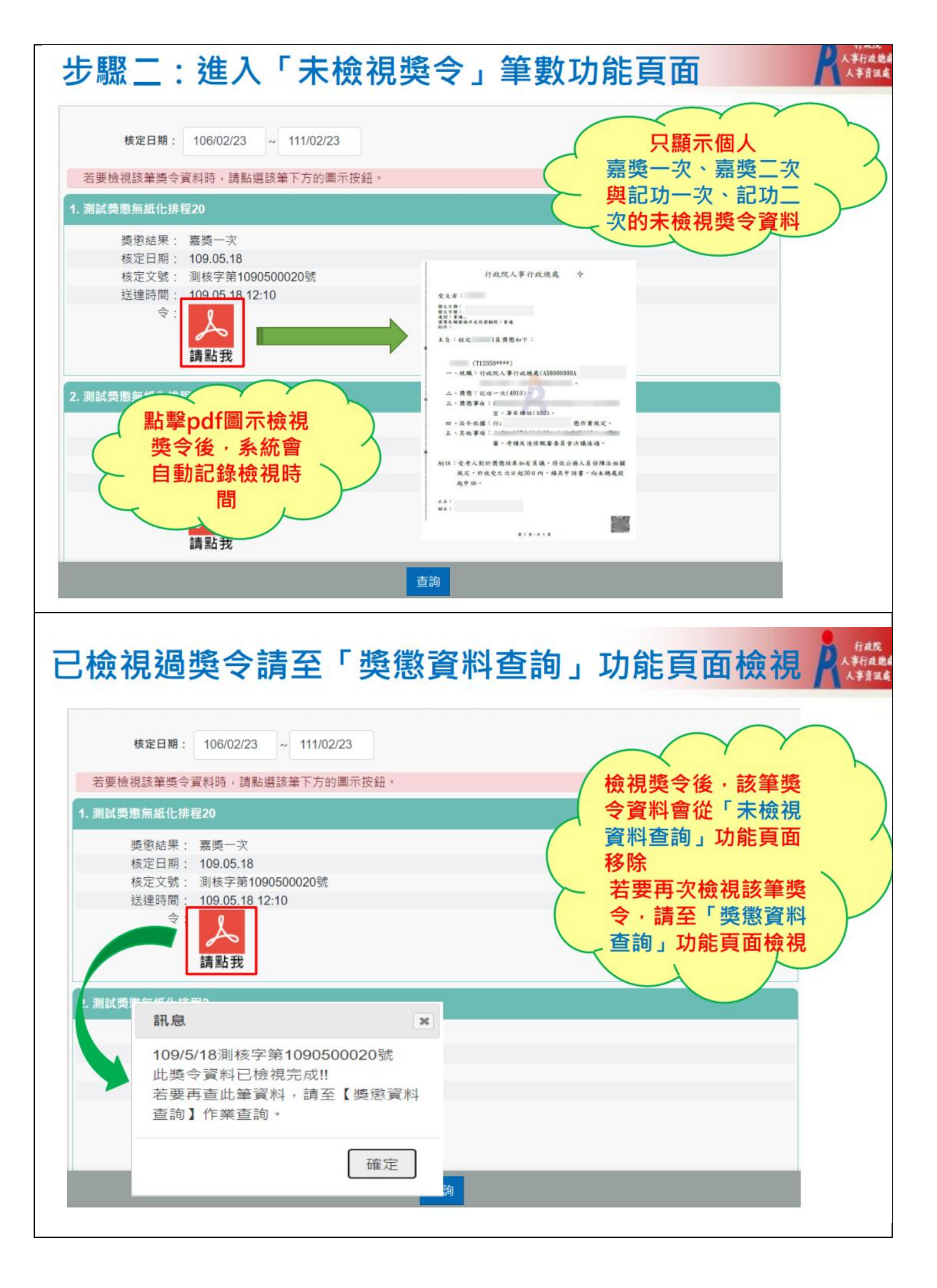

## 步驟三:進入「獎懲資料查詢」功能頁面

此頁面顯示個人獎勵與懲處之各年度統計數字

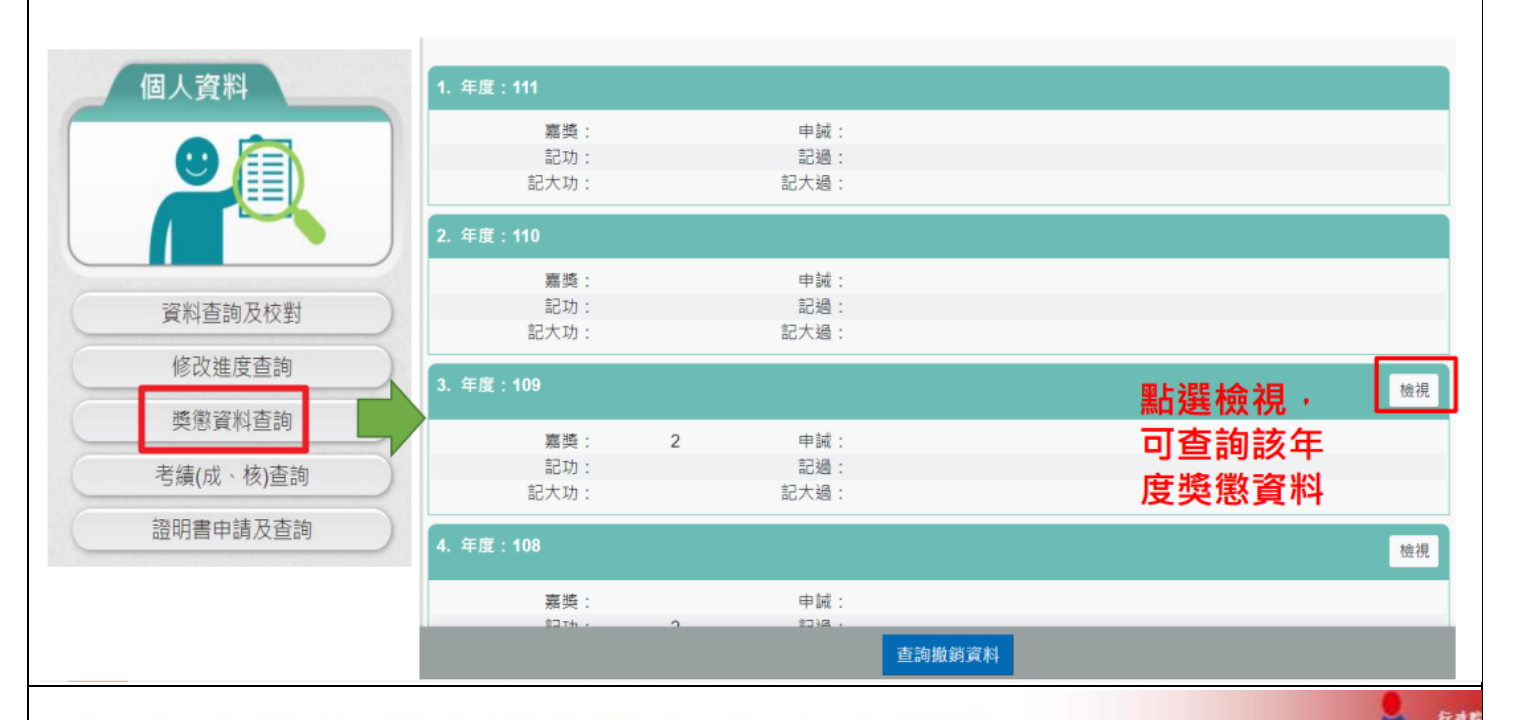

## 個人獎懲資料中有未檢視獎令之操作

- 個人獎懲資料中如有未檢視過之獎令,請在首頁點選「獎 令檢視」>「未檢視獎令」筆數連結,進入「未檢視獎令」
   功能頁面。
- 「未檢視獎令」功能頁面之操作,請參考前述步驟五。

| 2. 岱  |                    |
|-------|--------------------|
| 獎懲結果: | 嘉獎一次               |
| 核定機關: |                    |
| 核定日期: | 109.05.25          |
| 核定文號: |                    |
| 送達時間: | 109.05.25 16:53    |
| 簽收時間: |                    |
| 驗證開關: | 開放                 |
|       | 獎令下載               |
|       | 未檢視                |
|       | ***  點選前往【未檢視獎令】作業 |
|       |                    |

## 檢視獎令及區塊鏈獎懲證明

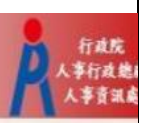

- 個人獎懲資料中,已檢視獎令會顯示pdf圖示及 QR-code
- 於記功以下獎勵令電子化措施上線後,於WebHR 核定的案件才會顯示送達時間、pdf圖示及QRcode

| 1. 協辦 |                 | ・辛勞得力。 |
|-------|-----------------|--------|
| 獎懲結果: | 嘉獎一次            |        |
| 核定機關: |                 |        |
| 核定日期: | 109.05.25       |        |
| 核定文號: |                 |        |
| 送達時間: | 109.05.25 16:53 |        |
| 簽收時間: | 111.02.23 09:45 |        |
| 驗證開關: | 開放              |        |
|       | 獎令下載            | 獎令驗證   |

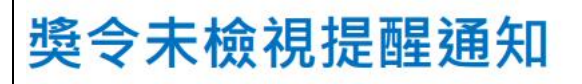

- 每月1日,系統針對10天以前核定但尚未檢視的獎令, 自動發送提醒通知
- 收件者E-Mail來源為公務人力資料庫表二現職的電子郵件信箱

| ◎ 這封      | 郵件以高重要性傳送。                                           |
|-----------|------------------------------------------------------|
| 寄件者:      | MyData@dgpa.gov.tw                                   |
| 收件者:      |                                                      |
| 副本:<br>士上 |                                                      |
| 土百:       | 個人樊マ翅知信(旋酲)(非任父上程演課)                                 |
| 您好        |                                                      |
|           |                                                      |
| 您有问       | 尚未檢視的獎勵資料,請至公務人員個人資料服務(MyData)網站檢視!!                 |
| 公務        | 人員個人資料服務(MyData)登入及檢視方式                              |
| 1.以自      | I然人憑證或健保卡登入人事服務網( <u>https://ecpa.dgpa.gov.tw/</u> ) |
| 2.點遅      | [左方「應用系統」 按鈕                                         |
| 3.於右      | i側「B.人事資料服務」分類下點選「公務人員個人資料服務(MyData)」之連結             |
| 4.首員      | 「獎令檢視」點擊「未檢視」數字,即可進入未檢視獎令資料的檢視頁面                     |
|           |                                                      |
| 此為到       | 糸統自動發送,請勿回覆!!                                        |